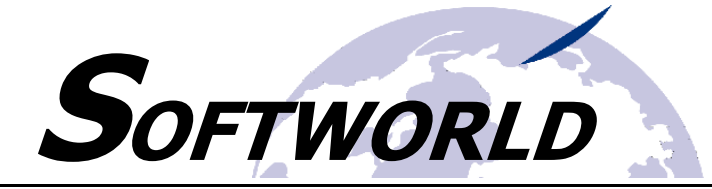

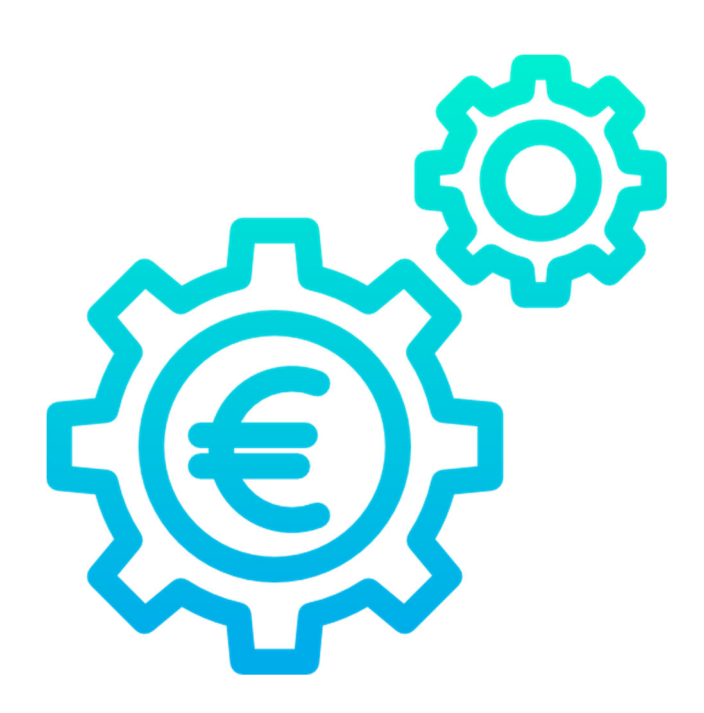

# DC – Cruncher

Systemvoraussetzungen, Installationsanleitung und erste Schritte

Version: 1.1 Stand: 10. August 2022 Autor: Petra Kremer

Entwickelt von: Softworld IT-Consulting Arndtstr. 13a 53859 Niederkassel

> Tel.: +49 (0) 22 08 91 00 88 Fax: +49 (0) 22 08 91 00 89

Email: support@dc-cruncher.de

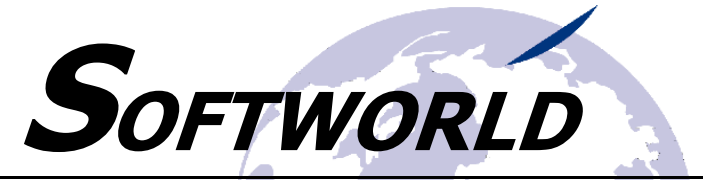

# 1 Systemvoraussetzungen

Folgende Systemressourcen setzen wir bei der Nutzung des DC-Crunchers voraus:

- Microsoft Windows Betriebssystem,
- Microsoft Office ab Version 2016 mit den Komponenten MS ACCESS und MS EXCEL,

Sollte keine MS ACCESS-Vollversion lizensiert sein, kann eine zu Ihrem MS Office-Paket passende MS Access Runtime verwendet werden. Der DC-Cruncher läuft sowohl mit einer 64bit-, als auch mit einer 32bit-Version von MS Access.

- PDF-Reader (z.B. Acrobat Reader),
   Der PDF-Reader wird f
  ür die Ausgabe der Protokolle als PDF ben
  ötigt.
- Lese- und Schreibzugriff der Anwender auf den Installationsordner inkl. der Unterordner des DC-Crunchers.

# 2 Programmverzeichnis

Nach der Lizensierung erhalten Sie von uns eine gezippte Datei, die Sie in einem Verzeichnis Ihrer Wahl entzippen können.

Folgende Struktur ist in der ZIP-Datei bereits hinterlegt:

|                        | -                |                  |           |
|------------------------|------------------|------------------|-----------|
| BLZ-Tabelle Bundesbank | 28.01.2022 15:13 | Dateiordner      |           |
| Dokumentation          | 28.01.2022 15:13 | Dateiordner      |           |
| Export_XML             | 28.01.2022 15:13 | Dateiordner      |           |
| Musterdaten            | 28.01.2022 15:13 | Dateiordner      |           |
| Protokolle             | 28.01.2022 15:13 | Dateiordner      |           |
| Sicherungen            | 28.01.2022 15:13 | Dateiordner      |           |
| dc_cruncher.ico        | 15.12.2021 15:28 | Symbol           | 18 KB     |
| DC-Cruncher.accdb      | 28.01.2022 12:18 | Microsoft Access | 19.072 KB |
| Licence.txt            | 25.01.2022 10:33 | Textdokument     | 1 KB      |
| Licence.txt            | 25.01.2022 10:33 | Textdokument     |           |

R

Die Unterverzeichnisse können Sie natürlich frei benennen. Wir empfehlen auf jeden Fall die Protokolle, Sicherungen und Ausgabedateien in Unterordnern zu verwalten.

Die Datei "DC-Cruncher.accdb" ist die Hauptanwendung. Im Rahmen der Installation und Parametrierung des Systems kann eine Verknüpfung zu dieser Datei auf Ihrem Desktop abgelegt werden.

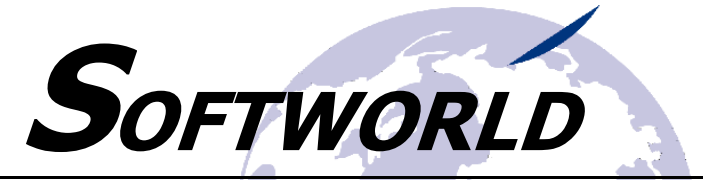

# 3 Installation

Stellen Sie vor der Installation sicher, dass die grundlegenden Systemvoraussetzungen auf Ihrem Installationsrechner erfüllt sind (siehe Systemvoraussetzungen).

Die Installation erfolgt durch das Kopieren der Dateien und Ordner in den Zielordner.

# 3.1 Wichtige Information zum Windows-Betriebssystem: .NET Framework 3.5

Für die Verschlüsselung der Passwörter benötigt Ihr Betriebssystem Windows die Aktivierung das Feature ".NET Framework 3.5 (enthält .NET2.0 und 3.0).

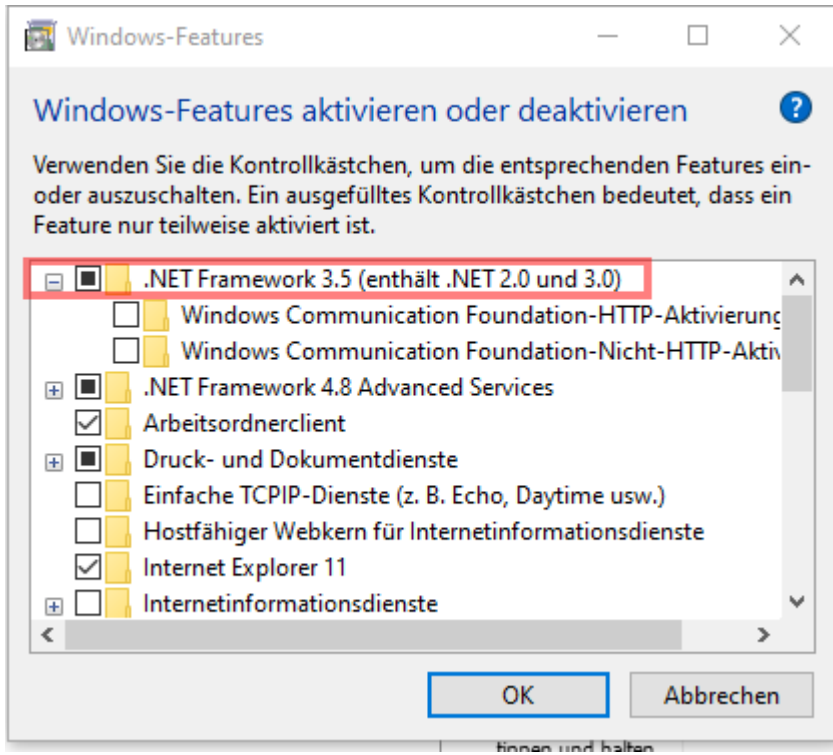

Abbildung 1 - .NET Framework 3.5

Bitte kontrollieren Sie vor Inbetriebnahme des DC-Crunchers, ob dieses Feature aktiv ist. Installieren Sie es ggf. noch.

#### Wie finde ich die Windows-Features?

- Geben Sie in Ihrer Windows-Taskleiste im Suchen-Feld einfach ein: Windows-Features aktivieren
- Klicken Sie dann die gefundene Option an.

# 3.2 Download

Nach Erhalt der Lizenzdatei und des User- und Registrierungskeys durch unseren Support können Sie sich die aktuelle DC-Cruncher-Version als ZIP-Datei von unserer Homepage <u>www.dc-cruncher.de</u> downloaden.

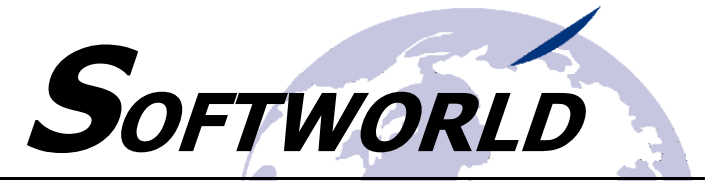

#### 3.3 Entzippen

Zur Installation müssen Sie die ZIP-Datei in einem beliebigen Ordner auf Ihrem PC, auf einem Server oder alternativ auch in einer Cloud entzippen. Wir empfehlen als Hauptordner-Namen für die Anwendung den Namen "DC-Cruncher".

### 3.4 Lizensieren des DC-Crunchers

Kopieren Sie die Lizenzdatei "Licence.txt" in den Programm-Ordner des DC-Crunchers. Die Lizenzdatei erhalten Sie zusammen mit dem Register- und Userkey nach Bestellung der Lizenz durch unseren Support. Ohne Lizenz ist der DC-Cruncher nicht aufrufbar.

| Export_XML        |  |
|-------------------|--|
| - Musterdaten     |  |
| Protokolle        |  |
| Sicherungen       |  |
| 🖑 dc_cruncher.ico |  |
| DC-Cruncher.accdb |  |
| 📄 Licence.txt     |  |

# 3.5 Erstaufruf

Der Erstaufruf der Anwendung erfolgt über die Daten DC-CRUNCHER.ACCDB mit einem Doppelklick. Beim Erstaufruf werden Sie Sicherheitswarnmeldungen von MS Office erhalten. Quittieren Sie die folgenden Meldungen:

- a) Alle Makros anhalten
- b) Inhalte aktivieren
- c) Ggf. weiter Meldungen

Beim nächsten Aufruf werden diese Sicherheitshinweise dann nicht mehr angezeigt.

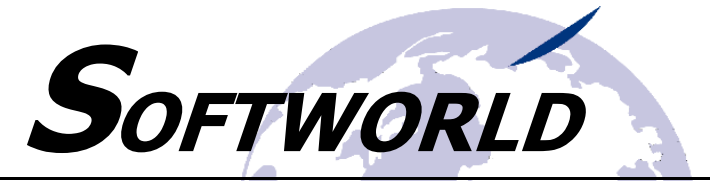

# 3.6 Erste Anmeldung

Für die Parametrierung / Einrichtung des DC-Crunchers müssen Sie die Grundeinstellungen vornehmen. Dazu müssen Sie sich als Administrator anmelden.

| 🧬 Anmeldung          |           | _   |               |
|----------------------|-----------|-----|---------------|
| ¢¢                   | Anmeldung |     | <b>(</b> +    |
| UserID:<br>Passwort: |           | 0   |               |
|                      | Anmeldung | Pas | swort ändern. |

Abbildung 2 - Anmeldemaske

Für die erste Anmeldung verwenden Sie bitte folgende Zugangsdaten und klicken anschließend auf die Schaltfläche "Anmeldung":

| UserID:   | Admin        |
|-----------|--------------|
| Passwort: | Start\$12345 |

Da es sich um die erste Anmeldung als Administrator handelt, werden Sie sofort aufgefordert, das Passwort zu ändern.

# 3.7 Erste Passwortänderung

Nach Eingabe der Erstanmeldung werden Sie automatisch aufgefordert, das Passwort zu ändern.

| Anmeldung            | Anmeldung                                                                                                    | -            |       |                                                                                                    |
|----------------------|----------------------------------------------------------------------------------------------------|--------------|-------|----------------------------------------------------------------------------------------------------|
| UserID:<br>Passwort: | Anmelduna                                                                                                    |              |       | Folgende Zeichen sind zulässig:                                                                                                    |
| Hilfestellun         | rg<br>Das Kennwort muss mindestens 10 Zeich<br>olgende Zeichen beinhalten:<br>Großbuchstaben<br>Kleinbuchstaben<br>Zahlen<br>Sonderzeichen | en lang seit | n und | 2 anien:<br>0123456789<br>Buchstaben:<br>ABCDEFGHIJKLMNOPQRSTUVWXYZabcdefg<br>hijkim opqrstuvwxyz<br>Sonderzeichen:<br>!*#\$%&`()*+,-,/:; <=>?@[\]^_` |
|                      |                                                                                                    |              | ок    | OK                                                                                                    |

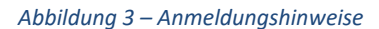

Klicken Sie ggf. auf das Symbol 🕜 um Hinweise zur Passwortvergabe zu erhalten.

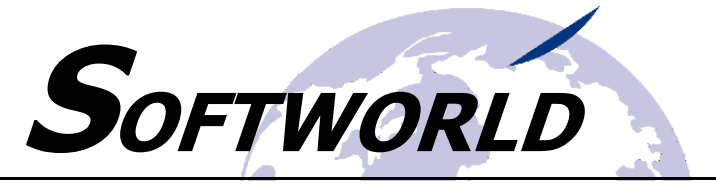

| p neminor underights |        |          |            |
|----------------------|--------|----------|------------|
| Passwort änd         | ern    |          | <b>(</b> + |
| UserID: Kremer       |        |          |            |
| Altes Passwort:      | ****   |          |            |
| Bestätigung:         | ****** |          | U          |
|                      |        | Passwort | ändern!    |

Abbildung 4 – Passwortänderung

Geben Sie das neue Passwort und die Passwortbestätigung ein und klicken Sie dann auf "Passwort ändern!". Im Rahmen der Passwortänderung wird bei späteren Änderungen ebenfalls auch geprüft, ob Sie das Passwort bei den letzten 12 Passwortänderungen bereits schon einmal vergeben hatten.

Melden Sie sich anschließend in der Anmeldemaske mit dem neuen Passwort an.

Nach erfolgreicher Anmeldung gelangen Sie in das Hauptmenü.

Abbildung 5 - DC-Cruncher Hauptmenü